# **VOU BETTER FLOW**

# Handleiding koppelen

Datum 04-1-2025 Versie: 1.4

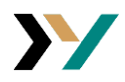

# **Connectoren installeren**

# Connectoren voor koppeling downloaden en toevoegen in Profit

Je voert deze stap uit op youbetterflow.nl

Download eerst de connectoren via de knop "download" en pak het gezipte bestand uit in je verkenner. Open vervolgens de Profit omgeving waaruit InSite wordt gepubliceerd.

# Ga naar: Algemeen / uitvoer / beheer / connector

Je voert deze stap uit in Profit

- Klik op Actie "importeren"
- Klik op "Bestand" en selecteer de connectoren via de verkenner. Dit zijn de .gcn bestanden.
- Klik op voltooien, klik op nog een keer voltooien

#### Appconnector toevoegen voor YBF

Je voert deze stap uit in Profit

# Ga naar: Algemeen / beheer / appconnector

- Klik op "nieuw"
- Vul bij Omschrijving: You better flow, Laat "automatisch token genereren" uit, Klik op bij groep: "functioneel applicatiebeheer" of een eigen groep naar keuze.
- Klik op "volgende"
- Klik op "nieuw' in het venster getconnectoren
- Zoek op YBF en selecteer al deze connectoren
- Klik op Voltooien, klik op volgende en nog een keer voltooien.
- Laat het scherm waar je nu op uitkomt open staan.

#### Token genereren

Je voert deze stap uit in Profit

Ga naar tabblad "gebruikerstokens" in de Appconnector YBF

- Klik op "nieuw"
- Selecteer een gebruiker voor de koppeling
  - het kan wenselijk zijn hiervoor een nieuwe gebruiker aan te maken. De afweging is vooral: als deze gebruiker uit dienst gaat werkt de koppeling niet meer, daarom kan het wenselijk zijn een nieuwe systeemgebruiker toe te voegen. Deze moet wel in de groep die je eerder gekozen hebt zitten.
- Vul bij omschrijving "YBF"
- Klik op "volgende"
- Kopieer de token
  - deze krijg je maar één keer te zien en moet goed opgeslagen worden op de eigen computer. Bijvoorbeeld in de passwordmanager of word.

Klik op "voltooien", klik op opslaan en sluiten.

#### Koppeling inrichten

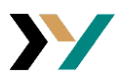

# AFAS abonnementsnummer/AFAS token

Je voert deze stap uit op youbetterflow.nl

Dit is je deelnemernummer op Afasonline, Als je Profit opent zie je een code rechts bovenin staan. Bijvoorbeeld O12345AB, vul dan enkel de cijfers 12345 in. Het token heb je eerder opgeslagen en plak je in het veld AFAS token

# Integratiepagina toevoegen

Je voert deze stap uit in Profit om vervolgens de gegevens op youbetterflow.nl te vullen.

#### Ga naar: Algemeen / in & outsite / type pagina

- Klik op "nieuw type integratie"
- Vul bij omschrijving: "YBF", vul bij omschrijving meervoud: "YBF pagina's"
- Je ziet nu een publieke en geheime integratiesleutel, plak deze in de bijbehorende vakken op youbetterflow.nl
- Klik op "voltooien" in Profit

## Integratiepagina activeren voor site

Je voert deze stap uit in Profit

#### Ga naar: Algemeen / in & outsite / site

- Kies de site waar je de pagina voor wil activeren.
- Ga naar tabblad "typen pagina"
- Scroll naar YBF en vink deze aan
- Klik op: "opslaan en sluiten"

# Workflow inrichten

#### Integratiepagina toevoegen aan InSite

Je voert deze stap uit in InSite

Start het sitebeheer

- Klik op kopje "pagina"
- Klik op de knop "nieuw" en klik op "pagina"
- Selecteer bij type pagina: YBF
- Vul bij omschrijving "YBF"
- Klik op "volgende"
- > Vul de integratie URL: https://youbetterflow.nl/workflow
- Klik op "toevoegen", klik op "concept publiceren"

#### Integratiepagina op de tonen pagina van het dossier opnemen

Je voert deze stap uit in InSite

Open een workflow waar je de flow wil tonen, er moet dus een lopende workflow van zijn.

- > Klik in het sitebeheer op "bewerken" bij de pagina
- Klik op indeling
- Klik op "pagina onderdeel toevoegen"
- Klik op onderdeel uit bestaande pagina
- Selecteer bij "pagina" YBF, selecteer bij "onderdeel" YBF
- Klik op aanmaken

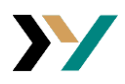

- Sleep het onderdeel naar de plek waar je het wil hebben
- > Klik op bij afmetingen volledige hoogte en vink titel tonen uit.

# Beschikbare workflow kiezen

Je voert deze stap uit op youbetterflow.nl

Via de dropdown kun je één van de workflows uit de omgeving selecteren.

- > Kies hier dezelfde flow als waar je hiervoor de integratiepagina hebt toegevoegd.
- Klik op volgende

# Workflow controleren

Je voert deze stap uit op youbetterflow.nl en InSite

Op youbetterflow.nl zie je als alles gelukt is nu staan: "workflow integratie gecontroleerd"

Op InSite zie je als alles gelukt is nu een visualisatie van de workflow.